# Medical Information Integration

OpenEMR Laboratory Results User Documentation Laboratory Exchange Network v1.0

# 1.0) Configuration

The Laboratory Exchange Network configuration setting is located in OpenEMR's Administration->Globals menu option on the "Connectors" tab.

| Eile Edit View Hist                                                                                                    | ory <u>B</u> ookmarks <u>T</u> ools <u>H</u> elp                                                                                                |                                                                                                    |                         |            |                                             |                        |
|----------------------------------------------------------------------------------------------------|----------------------------------------------------------------------------------------------------|----------------------------------------------------------------------------------------------------|-------------------------|------------|---------------------------------------------|------------------------|
| 💠 🔶 👻 😋                                                                                                    | 🐼 😭 🔞 http://localhost/open                                                                                                    | emr/interface/main/main_screen.php?                                                                                        | auth=login&site=default |            | 🖄 👻 🚼 🗸 Google                              | 4                      |
| OpenEMR                                                                                                    | +                                                                                                    |                                                                                                    |                         |            |                                             | ¥                      |
| NEW PATIENT                                                                                                    |                                                                                                    |                                                                                                    |                         |            | Home   Manual<br>Logged in: Support Technic | Logout<br>ian (Apollo) |
| NEW PATIENT<br>Default  Colendar  Colendar  Colendar  Coleck Lab Results  Coleck Lab Results  Coleck Lab Results  Colebals  Colebals  Colebals  Colebals  Facilities  Users  Addr Book  Pactice  Services  Layouts  Uists  Coles  Backup  B Other  Coleparts  Miscellaneous  Popups  X | Edit Global Settings Appearance Locale Features C Enable Lab Exchange Lab Exchange Site ID Lab Exchange Token ID Lab Exchange Site Address Save | Ialendar     Security     Notifications       ✓     [123       (#xp!@_alph4!]       •     [https://labcorp.openemrsupport] | Logging Miscellaneous   | Connectors | Logged in: Support Technic                  | ian (Apollo)           |
| Find:<br>by: Name ID<br>SSN DOB<br>Any Filter<br>Online Support                                                                                                    |                                                                                                    |                                                                                                    |                         |            |                                             |                        |
| Done                                                                                                    |                                                                                                    |                                                                                                    |                         |            |                                             | ø                      |

To enable, check the "Enable Lab Exchange" box and enter your site id, along with your token. The site address value should be https://labcorp.openemrsupport.com:29443/len/api

# 2.0) OpenEMR Menu Options

#### **Check Lab Results**

The "Check Lab Results" feature initiates the Laboratory Exchange Network query that pulls down new results from the exchange. This action is required for retrieving new results and will display the LEN Report upon completion.

### **Procedures->Configuration**

The configuration tool is used to build a laboratory test list. This list can be modified manually and is also populated by results from the LEN.

### Procedures->"Pending Review"

The "Pending Review" feature allows a user to view new laboratory results for a selected patient and allows providers to sign the results.

### Procedures->"Patient Results"

The "Patient Results" feature allows a user to view signed laboratory results for a selected patient.

#### Procedures->"Batch Results"

The "Batch Results" feature is intended to view a block of results for a given date rage however the feature is presently bugged and non-functional.

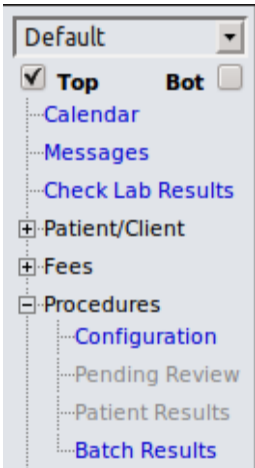

# 3.0) Retrieving Laboratory Results

To query the LEN for new results, click "Check Lab Results" from the main menu. Below is a screen shot of the resulting report:

|                                         |   |                            |             |             |        |             |           | Home   Manual<br>Logged in: Support Technician (Apollo) | Logout |
|-----------------------------------------|---|----------------------------|-------------|-------------|--------|-------------|-----------|---------------------------------------------------------|--------|
| Default  Top Bot                        |   | Lab Results                | Report      |             |        |             |           |                                                         | Î      |
| Calendar<br>Messages                    |   | Lab Query Status           |             |             |        |             |           |                                                         |        |
| -Check Lab Results                      |   | Success retrieving results | from Lab Ex | change Netw | vork   |             |           |                                                         |        |
| Patient/Client<br>New/Search<br>Summary |   | Provider Matching Errors:  |             |             |        |             |           |                                                         |        |
| <b>⊡·Visits</b><br>Create Visit         |   | No errors found            |             |             |        |             |           |                                                         |        |
| Current<br>Visit History                |   | Patient Lookup Errors:     |             |             |        |             |           |                                                         |        |
| Visit Forms                             |   | First Name Middle Name     | Last Name   | DOB (       | Gender | External Id | SSN       | Address City State Zip Home Phone                       |        |
| + Fees                                  |   | TEST                       | EDITEST     | 20010101    | F      | 14455       | 123456789 | )                                                       |        |
| Procedures     Administration           |   | New results from Lab Exch  | iange:      |             |        |             |           |                                                         |        |
| Miscellaneous                           |   | LINDA                      | TEST        | 19830303    | F      | 33333       | 333333333 | i                                                       |        |
|                                         | - | PEGGY                      | TEST        | 19750201    | F      | 22222       | 222222222 | !                                                       |        |
| Popups                                  |   |                            |             |             |        |             |           |                                                         |        |

The result report is broken down into four sections:

# Lab Query Status

The lab query status section displays the communication status with the LEN itself.

## **Provider Matching Errors**

If there are any errors matching up a provider from a given lab result with the provider from the local OpenEMR instance, the provider information from the result will be displayed in this section. It's important to note that if a result's provider goes unmatched, the result is still processed normally with the exception of the message delivery within OpenEMR. For a properly matched provider, that provider will receive a notification message for the lab result. If the provider is unmatched, all the admin users receive a wide-spread notification of the result.

For all lookup errors, the clinic is primarily responsible for addressing the errors. If errors occur in OpenEMR data, then local users can make corrections accordingly. If errors occur in the laboratory data, then clinic administrators need to contact their laboratory representatives.

## Patient Lookup Errors

If there are any errors matching the patient information from a given lab result with the patient from the local OpenEMR instance, the patient information from the result will be displayed in this section. In the event that a patient is unsuccessfully matched, the result is not processed on the local system and will remain on the LEN until successfully matched.

For all lookup errors, the clinic is primarily responsible for addressing the errors. If errors occur in OpenEMR data, then local users can make corrections accordingly. If errors occur in the laboratory data, then clinic administrators need to contact their laboratory representatives.

### **New Results**

All successful patient lab result retrievals will be displayed in this section.

### 4.0) Viewing Laboratory Results

Upon successful retrieval of new results from the LEN, OpenEMR sends a message to either the provider the result is intended for, or to all the adminstrators in the event the provider can't be identified.

### **Message Notification**

| NEW PATIENT                              | Patient: Linda Test (4047<br>DOB: 1983-03-03 Age: 2 | B Encou     | Home<br>Logge | Home   Manual Logged in: Support Technician (Apollo) |                |  |  |  |  |
|------------------------------------------|-----------------------------------------------------|-------------|---------------|------------------------------------------------------|----------------|--|--|--|--|
| Default  Top Bot Calendar                | Messages (See All)                                  |             |               |                                                      |                |  |  |  |  |
| Messages                                 | 🔲 From 🗄                                            | Patient 🕈   | Type 👻        | Date 🛡                                               | Status 🔻       |  |  |  |  |
| -Check Lab Results                       | Technician, Support                                 | Test, Linda | Lab Results   | 2011-03-23                                           | New            |  |  |  |  |
| New/SearchSummaryVisits                  | Add New Delete                                      |             |               |                                                      | << 25 of 29 >> |  |  |  |  |
| Create Visit<br>Current<br>Visit History |                                                     |             |               |                                                      |                |  |  |  |  |
|                                          |                                                     |             |               |                                                      |                |  |  |  |  |

Note: Avoid confusion: The message queue can have messages of every type and lab result messages for multiple patients.

Users can also access the messages for a specific patient by first entering that patient's record and accessing the Notes section

| NEW PATIENT                                                                                                    | Patient: Linda Test (33333)<br>DOB: 1983-03-03 Age: 28                                                                                                    |  |
|----------------------------------------------------------------------------------------------------|----------------------------------------------------------------------------------------------------|--|
| Default<br>Top Bot<br>Calendar<br>Messages<br>Check Lab Results<br>Default<br>Default<br>Top Bot<br>Calendar<br>Calendar<br>Check Lab Results<br>Default<br>Check Lab Results<br>Check Lab Results<br>Check Lab Result<br>Check Lab Result<br>Check Lab | Test, Linda Delete<br>History   Report   Documents   Transactions<br>Billing (expand)<br>Edit Demographics (expand)                                                                                                    |  |
|                                                                                                    | Edit       Notes (collapse)         Lab       2011-03-23 14:10 (jwallace to drbowen) Patient Test, Linda's lab results have arrived.                                                                                                    |  |
| Patient ResultsBatch Results Batch Results Administration ReportsMiscellaneous                                                                                                    | Results       Please click here to review them.         Lab       2011-03-23 14:10 (jwallace to mtimmons) Patient Test, Linda's lab results have arrived.         Results       Please click here to review them.         Lab       2011-03-23 14:10 (jwallace to lkillian) Patient Test, Linda's lab results have arrived.         Results       Please click here to review them.         Please click here to review them.       Please click here to review them. |  |
| Popups                                                                                                    | Displaying the following number of most recent notes: <b>3</b><br>Click here to view them all.                                                                                                    |  |

# Message Body:

| lessages (See All) |                                                                                                    |
|--------------------|----------------------------------------------------------------------------------------------------|
|                    | Type:       Lab Results       To:       Technician, Support       Image: Status:       Technician, Support         Patient:       Test, Linda       Status:       New       Image: Status:       Image: Status:       New       Image: Status:       Image: Status:       Image: |
|                    | 2011-03-23 14:10 Patient Test, Linda's lab results have arrived. Please click here to review them.                                                                                                    |
|                    |                                                                                                    |
|                    |                                                                                                    |
|                    |                                                                                                    |
| ,                  | Send message Print message Cancel                                                                                                    |

Note: The message body simply provides a link to access the result. Clicking "here" will take you to the "Pending Review" menu option.

# **Pending Review**

To access the "Pending Review" menu option, you need to first enter a specific patient record. Once in the record, click "Pending Review" to view the results awaiting signature.

| NEW PATIENT                                                                                                    | Patient: Lir<br>DOB: 1983                                                                                        | nda Test (33333)<br>3-03-03 Age: 28                                                                                                    | Er                  | counter History 🗘  | Home   Manual     Logged in: Support Technician (Apollo) |                             |       |                              |        |       | Logout    |
|----------------------------------------------------------------------------------------------------|----------------------------------------------------------------------------------------------------|----------------------------------------------------------------------------------------------------|---------------------|--------------------|----------------------------------------------------------|-----------------------------|-------|------------------------------|--------|-------|-----------|
| Default 🔹                                                                                                    | Refresh                                                                                                    |                                                                                                    |                     |                    |                                                          |                             |       |                              |        |       |           |
| Top Bot                                                                                                    |                                                                                                    | Order                                                                                                    | Report              |                    |                                                          | Results and Recommendations |       |                              |        |       |           |
| Messages                                                                                                    | Date                                                                                                    | Name                                                                                                    | Reported            | Ext Time Collected | Specimen                                                 | Status                      | Group | Name (click for more)        | Abn    | Value | Range     |
|                                                                                                    | 2011-02-04                                                                                                    | G-6-PD, Quant, Blood and RBC                                                                                                    | 2011-02-04 <b>?</b> | 2011-02-04 10:30 ? |                                                          | Final 🗾                     |       | G-6-PD, Blood                | High 💌 | 45    | Undefined |
| + Fees                                                                                                    |                                                                                                    |                                                                                                    |                     |                    |                                                          |                             |       | G-6-PD, Quant                | Low 💌  | 2     | 146-376   |
| -Procedures -Configuration                                                                                       |                                                                                                    |                                                                                                    |                     |                    |                                                          |                             |       | G-6-PD, Quant, Blood and RBC | -      |       |           |
| -Pending Review                                                                                                  | 2011-02-04                                                                                                    | Hematology Comments:                                                                                                    | 2011-02-04 ?        | 2011-02-04 10:30 ? |                                                          | Canceled 💌                  |       | Hematology Comments:         | -      |       |           |
| Batch Results Administration Reports Miscellaneous Find: TEST, UND Dy: Name ID SSN DOB Any Filter Online Support | Perform<br>William F<br>LabCorp I<br>1447 York<br>(800) 762<br>Testing Pa<br>LabCorp I<br>3060 S Ct<br>(336) 584 | hing Laboratory Fac<br>Hancock, MD<br>Burlington<br>k Court Burlington NC<br>2-4344<br>athologist, MD<br>EDI Testing<br>nurch Street Burlingto<br>1-5171 | n NC                |                    | Sign Resul                                               | ts                          |       |                              |        |       |           |

## 5.0) Processing Results

## **Signing New Results**

Once the results have been viewed, a provider needs to sign the report. At the bottom of the data area on the report there is a "Sign Results" button. Clicking this button will sign the report and remove the result entry from the pending review area.

| NEW PATIENT                                                               | Patient: Linda Test (33333)<br>DOB: 1983-03-03 Age: 28         |                                                                                 |                     | counter History 🗘  | y ≎ Home   Manual<br>Logged in: Support Tech |                             |       |                              | Technic | cian (Ap | Logout<br>pilo) |
|---------------------------------------------------------------------------|----------------------------------------------------------------|---------------------------------------------------------------------------------|---------------------|--------------------|----------------------------------------------|-----------------------------|-------|------------------------------|---------|----------|-----------------|
| Default 🔹                                                                 | Refresh                                                        |                                                                                 |                     |                    |                                              |                             |       |                              |         |          |                 |
| Top Bot                                                                   |                                                                | Order                                                                           | Report              |                    |                                              | Results and Recommendations |       |                              |         |          |                 |
| Messages                                                                  | Date                                                           | Name                                                                            | Reported            | Ext Time Collected | Specimen                                     | Status                      | Group | Name (click for more)        | Abn     | Value    | Range           |
|                                                                           | 2011-02-04                                                     | G-6-PD, Quant, Blood and RBC                                                    | 2011-02-04 <b>?</b> | 2011-02-04 10:30 ? |                                              | Final 💌                     | [     | G-6-PD, Blood                | High 💌  | 45       | Undefined       |
| + Fees                                                                    |                                                                |                                                                                 |                     |                    |                                              |                             |       | G-6-PD, Quant                | Low 💌   | 2        | 146-376         |
| -Procedures -Configuration                                                |                                                                |                                                                                 |                     |                    |                                              |                             |       | G-6-PD, Quant, Blood and RBC | -       |          |                 |
| -Pending Review                                                           | 2011-02-04                                                     | Hematology Comments:                                                            | 2011-02-04 ?        | 2011-02-04 10:30 ? |                                              | Canceled 🔹                  | [     | Hematology Comments:         | -       |          |                 |
| Batch Results Administration Reports Miscellaneous Popups Ind: TEST. LIND | Perform<br>William F<br>LabCorp I<br>1447 Yorl                 | <b>ing Laboratory Fac</b><br>Hancock, MD<br>Burlington<br>k Court Burlington NC | ility               |                    | Sign Resul                                   | ts                          |       |                              |         |          |                 |
| by: Name ID<br>SSN DOB<br>Any Filter<br>Online Support                    | (800) 762<br>Testing Pa<br>LabCorp I<br>3060 S CH<br>(336) 584 | athologist, MD<br>EDI Testing<br>hurch Street Burlingto<br>I-5171               | n NC                |                    |                                              |                             |       |                              |         |          |                 |

# **Viewing Signed Results**

Once the report has been signed, the results are viewable from the "Patient Results" menu option.

| NE       |                             | Patient: Linda Test (33333)<br>DOB: 1983-03-03 Age: 28 |                                                    | Encounter History   |                    |          | Home   Manual<br>Logged in: Support Technician (Apoll |               |                              |        |         | Logout<br>pilo) |
|----------|-----------------------------|--------------------------------------------------------|----------------------------------------------------|---------------------|--------------------|----------|-------------------------------------------------------|---------------|------------------------------|--------|---------|-----------------|
| De       | efault 💽                    | Refresh                                                |                                                    |                     |                    |          |                                                       |               |                              |        |         |                 |
| <b>V</b> | Top Bot                     |                                                        | Order                                              | Report              |                    |          | Results and Recommendations                           |               |                              |        |         |                 |
|          | Messages                    | Date                                                   | Name                                               | Reported            | Ext Time Collected | Specimen | Status                                                | Group         | Name (click for more)        | Abn    | Value   | Range           |
|          | Check Lab Results           | 2011-02-04                                             | G-6-PD, Quant, Blood and RBC                       | 2011-02-04 <b>?</b> | 2011-02-04 10:30 ? |          | Final 🗾                                               |               | G-6-PD, Blood                | High 💌 | 45      | Undefined       |
| ÷.       | Fees                        |                                                        |                                                    |                     |                    |          |                                                       | G-6-PD, Quant | Low 💌                        | 2      | 146-376 |                 |
|          | Procedures<br>Configuration |                                                        |                                                    |                     |                    |          |                                                       |               | G-6-PD, Quant, Blood and RBC | -      |         |                 |
|          | Pending Review              | 2011-02-04                                             | Hematology Comments:                               | 2011-02-04 <b>?</b> | 2011-02-04 10:30 ? |          | Canceled 💌                                            |               | Hematology Comments:         | •      |         |                 |
|          | Batch Results               |                                                        |                                                    |                     |                    | Save     |                                                       |               |                              |        |         |                 |
|          |                             | Perform                                                | ning Laboratory Fac                                | ility               |                    |          |                                                       |               |                              |        |         |                 |
| Fine     | pups                        | William F<br>LabCorp<br>1447 Yor                       | Hancock, MD<br>Burlington<br>k Court Burlington NC |                     |                    |          |                                                       |               |                              |        |         |                 |

# Modifications to the Report

Some fields on the patient results report can be modified. From the "Patient Results" screen, changes can be persisted to the database with the save button at the bottom of the data area.